### **Plataforma Carolina Bori**

Sistema Nacional de Revalidação e Reconhecimento de Diplomas

# Plataforma Carolina Bori

Sistema Nacional de Revalidação e Reconhecimento de Diplomas

## Manual do Usuário – Acesso GOV

### Sumário

| 1 Configurações Recomendadas                           | 3  |
|--------------------------------------------------------|----|
| 2 Objetivos                                            | 3  |
| 3 Acesso ao Sistema                                    | 5  |
| 3.1. Entrar                                            | 6  |
| 3.2. Solicitar acesso                                  | 8  |
| 3.2.1. Usuário não cadastrado no sistema Acesso Gov.br | 9  |
| 3.2.2. Usuário já cadastrado no sistema Acesso Gov.br  | 13 |
| 3.3. Recuperar Šenha / Alterar Dados                   | 13 |
| 3.4. Sair do sistema                                   | 14 |

Página **3** 

## 1 Configurações Recomendadas

A Plataforma Carolina Bori foi desenvolvida em uma plataforma Web a fim de permitir o acesso ao sistema em todas as regiões do País. Para isso, é necessário possuir uma conexão local com a Internet.

#### Requisitos mínimos para acesso ao sistema:

- O sistema deve ser usado nos seguintes navegadores com suas respectivas versões:
  - Mozilla Firefox 5.3;
  - Google Chrome 57;
  - Internet Explorer 8.0 ou superior.
- Ter configurado o aplicativo para leitura de arquivos no formato PDF.

Recomendamos manter seu navegador sempre atualizado, a fim de obter melhor desempenho na utilização da Plataforma Carolina Bori.

## 2 Objetivos

O presente manual tem como objetivo fornecer as principais informações sobre o uso da Plataforma Carolina Bori pelas universidades Revalidadora e reconhecedoras.

A Plataforma Carolina Bori tem, dentre outros, os seguintes objetivos:

- Permitir a adesão e estabelecimento da capacidade de atendimento pelas universidades Revalidadora e reconhecedoras.
- Permitir aos Requerentes que façam a solicitação de revalidação ou reconhecimento de diplomas obtidos no exterior.
- Possibilitar que os processos de análise sejam finalizados na plataforma.
- Manter as informações de diplomas revalidados e reconhecidos em território nacional para melhoria das implementações de políticas públicas.

Proporcionar a comunicação entre as instituições, requerentes e o ministério da educação.

*Importante*: Os diplomas de cursos de graduação e de pós-graduação stricto sensu (mestrado e doutorado), poderão ser declarados equivalentes aos concedidos no Brasil e hábeis para os fins previstos em lei, mediante processo de revalidação e de reconhecimento, respectivamente, por instituição de educação superior brasileira.

Os diplomas de graduação expedidos por universidades estrangeiras serão revalidados por universidades públicas. Os diplomas de mestrado e de doutorado poderão ser reconhecidos por universidades públicas ou privadas.

## 3 Acesso ao Sistema

Para acessar o sistema, o usuário deve informar o endereço eletrônico: <u>plataformacarolinabori.mec.gov.br</u>.

Ao acessar o sistema, estarão disponíveis as opções para que as Instituições, Requerentes (com ou sm CPF) e os Gestores do Ministério da Educação possam navegar nas funcionalidades existentes.

| Plataforma Carolina<br>Bori | Sistema Nacional de Revalidação e Reconhecimento de Diplomas                                                                                                    | E .                                                                                                    |   |
|-----------------------------|----------------------------------------------------------------------------------------------------|----------------------------------------------------------------------------------------------------|---|
|                             | Plataforma Carolina Bori                                                                                                    |                                                                                                    |   |
|                             | A Plataforma Caroina doi encontra-se disponivel para receber pedidos de Revalidação e/<br>Normativa n°22/2016 do MEC, que dispõe sobre normas e procedimentos gerais de trami<br>ao reconhecimento de diplomas de pós-graduação stricto sensu (mestrado e doutorado)<br>leitura atenta dos itens do Portal Carolina Bori (http://carolinabori.mec.gov.br/), pois lá por                                                                                                    | ou reconnecimento de diploma estrangeiro. Aconseinamos a leitura cuidadosa da Portaña<br>tação de processos de solicitação de revalidação de diplomas de graduação estrangeiros e<br>expedidos por estabelecimentos estrangeiros de ensino superior. Orientamos também a<br>derá obter informações adicionais, legislação, prazos e perguntas frequentes, etc.                                                                                                    | * |
|                             | A plataforma Carolina Bori é um sistema informatizado criado pelo Ministério da<br>Educação (SESu e CAPES), para gestão e controle de processos de Revalidação e<br>Reconhecimento de diplomas estrangeiros no Brasil.<br>Esta plataforma reúne Instituições de Ensino Superior (IES) Públicas e Privadas<br>(plomados) solicitem a Revalidação ou o Reconhecimento dos seus diplomas<br>estrangeiros.<br>A plataforma facilita a gestão e o controle do fluxo dos processos de<br>restangeiros.<br>A plataforma facilita a gestão e o controle do fluxo dos processos de<br>restangeiros.<br>Por meio da plataforma, a IES oferece ao requerente as seguintes informações:<br>documentação exigida, cursos e programas ofertados, capacidade de atendimento<br>simultâneo e valores das taxas para prestação de serviços. Desse modo, o<br>requerente pode escolher a instituição na qual solicitará a revalidação de diploma<br>poutorado stricto sensu. | À medida que o sistema esteja operativo, a plataforma Carolina Bori constituirá<br>um Banco de Dados que oferecerá aos requerentes a informação a respeito das IES<br>que já revalidaram diplomas de cursos similares aos seus. A plataforma abriga<br>igualmente um conjunto de instituições que fazem parte de Acordos internacionals e<br>cujos cursos devem ser objeto de processos de tramitação simplificada.<br>Para além de um sistema facilitador do trabalho de gestão de processos para os<br>requerentes (diplomados) e as IES, a plataforma reunirá um banco de dados com<br>informações relevantes para estabelecimento de políticas de internacionalização da<br>educação superior brasileira, contribuindo para o atingimento das estratégias 14.9 e<br>14.10 da meta 14 do Plano Nacional de Educação. Nesse sentido, mesmo aquelas IES<br>que não fizerem adesão à plataforma, precisarão inserir, com regularidade,<br>informações referentes aos processos efetivados em sua instituição.<br>Sejam bem-vindos! | ß |
|                             | Já sou cadastrado<br>✓ Entrar com Gov.br<br>✓ Entrar Requerente Estrangeiro (s/CPF)                                                                                                    | Solicitar acesso   Solicitar Acesso  Solicitar Acesso  Solicitar Acesso Requerente Estrangeiro (s/CPF)                                                                                                    |   |
|                             | A forma de acesso mudou. Clique aqui para saber como acessar.                                                                                                    |                                                                                                    |   |
|                             | Ministério da<br><b>Educação</b>                                                                                                    | Plataforma Carolina Bori<br>Sistema Nacional de Revalidação e Reconhecimento de Diplomas                                                                                                    |   |
|                             | Requisitos mínimos: Navegador: Internet Exploren                                                                                                    | 8.0 (ou superior), Mozilla Firefox 3.5 (ou superior).                                                                                                    |   |
|                             | origin-RL30-7079-2285 - Tc                                                                                                    | dos os direitos reservados.                                                                                                    |   |

Na página inicial do sistema são apresentadas as seguintes opções:

- Já sou cadastrado: opções para usuários que já possuem acesso ao sistema.
  - Entrar com Gov.br: opção utilizada para Instituições Revalidadoras e Reconhecedoras, Gestor MEC e Requerentes portadores de número de CPF (Cadastro de Pessoa Física). Ao acionar, o sistema apresenta a tela

Página **5** 

conforme item 3.1 deste manual.

- Entrar Requerente Estrangeiro (s/CPF): opção para Requerentes estrangeiros que não possuem CPF.
- Solicitar acesso: opções apresentadas para que os usuários possam se cadastrar no sistema.
  - Solicitar Acesso: opção utilizada para Instituições Revalidadoras e Reconhecedoras, Gestor MEC e Requerentes com número de CPF (Cadastro de Pessoa Física). Ao acionar o botão, o sistema apresenta a tela conforme item 0 deste manual.
  - Solicitar Acesso Requerente Estrangeiro (s/CPF): opção para Requerentes estrangeiros que não possuem CPF.

*Importante*: a Plataforma enviará e-mail para os reitores ou dirigentes cadastrados no sistema e-MEC (<u>http://emec.mec.gov.br/</u>) convidando-os para acessarem o sistema. Apenas os reitores cadastrados no e-MEC podeo sistema.

#### 3.1. Entrar

Para acessar o sistema, clique no botão "Entrar com Gov.br", localizado na área "Já sou cadastrado" da página inicial do sistema.

O sistema o redirecionará para a página de autenticação Acesso Gov.br, conforme imagem abaixo:

O usuário deve informar os campos CPF e deve clicar no botão Avançar.

O usuário deve informar a Senha e deve clicar no botão Entrar A Plataforma Carolina Bori é apresentada ao usuário.

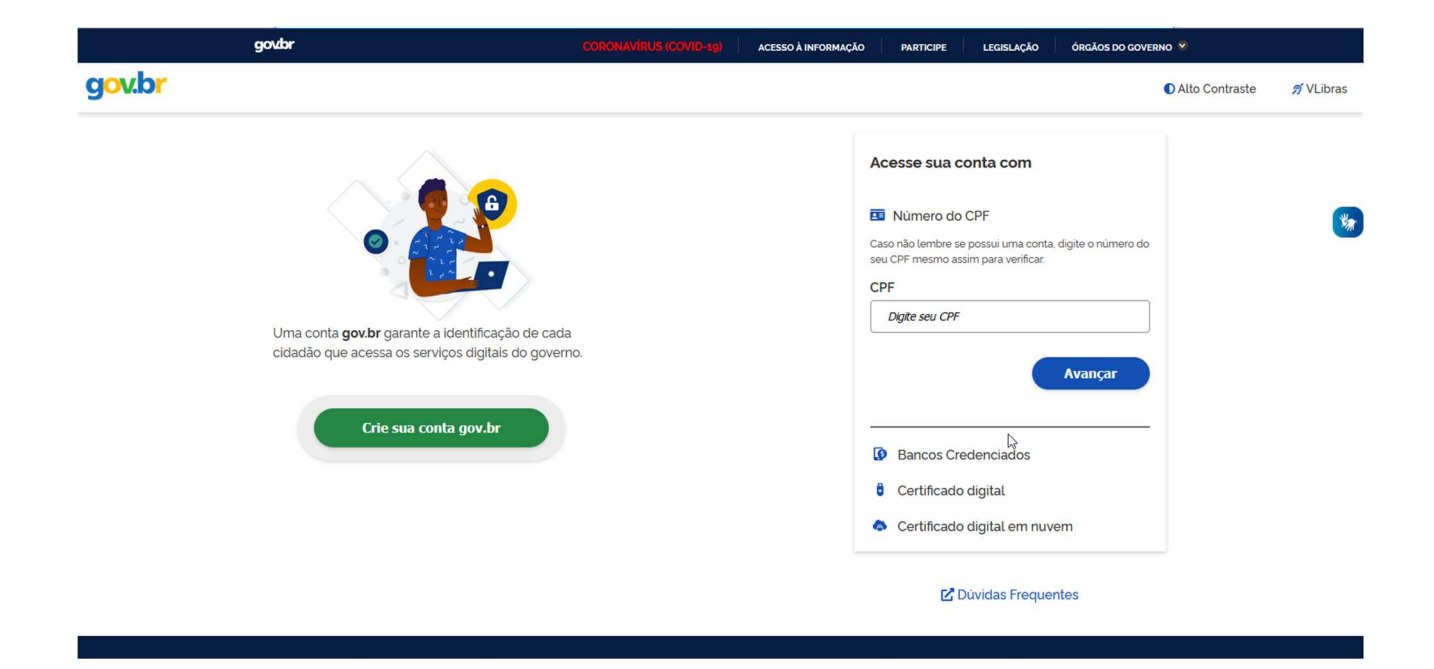

### 3.2. Solicitar acesso

Ao clicar no botão "Solicitar acesso" da tela inicial do sistema, sistema apresenta a conforme imagem abaixo.

| govbr                                                                                                    | CORONAVIRUS (COVID-19)             | ACESSO À INFORMAÇÃO | PARTICIPE                                                                                                    | LEGISLAÇÃO ÓRGÃOS DO GOV                                                                                                    | ERNO 🦻         |           |
|----------------------------------------------------------------------------------------------------|------------------------------------|---------------------|----------------------------------------------------------------------------------------------------|----------------------------------------------------------------------------------------------------|----------------|-----------|
| gov.br                                                                                                    |                                    |                     |                                                                                                    |                                                                                                    | Alto Contraste | n VLibras |
| Uma conta <b>gov.br</b> garante a identific<br>cidadão que acessa os serviços digi<br>Crie sua conta gov. | eração de cada<br>tais do governo. |                     | Acesse sua c<br>Número do<br>Caso não lembre se<br>teu CPF mesmo as<br>CPF<br>Digite seu CPF<br>Bancos Cre<br>Bancos Cre<br>Certificado<br>Certificado | onta com<br>CPF<br>Possui uma conta. digite o número do<br>sim para verificar.<br>Avaniçar<br>edenciados<br>o digital<br>o digital em nuvem<br>Dúvidas Frequentes. |                | *         |

O usuário deve clicar no botão/link "Crie sua conta gov.br".

O sistema apresenta a tela, conforme imagem abaixo:

| Γ         | Opções de cadastro                                                             |
|-----------|--------------------------------------------------------------------------------|
| l         | Selecione uma das opções e siga as orientações para<br>criar sua conta gov.br. |
| l         | 🎤 Validação Facial no App Meu gov.br                                           |
| L         | Bancos Credenciados                                                            |
| ad<br>/er | Internet Banking                                                               |
| l         | Número do CPF                                                                  |
| 1         | Certificado digital                                                            |
|           | la Certificado digital em nuvem                                                |
|           | Cancelar                                                                       |

O usuário deve selecionar um tipo de "Opção de cadastro"

O sistema irá verificar se o usuário já é cadastrado no sistema Acesso Gov.br Caso o sistema verifique que o usuário não está cadastrado, será apresentada a tela, conforme item **3.2.1** deste manual. Caso o sistema verifique que o CPF informado já consta na base de usuários, o sistema irá apresentar a tela conforme item **3.2.2** deste manual.

#### 3.2.1. Usuário não cadastrado no sistema Acesso Gov.br

Caso o usuário escolha a opção 'Número do CPF, e o sistema verifica se o usuário já está cadastrado no Acesso Gob.br, será apresentada a tela, conforme imagem abaixo

| govbr                                      |                  |               | 19) ACESSO À INFORM | AÇÃO PARTICIPE  | LEGISLAÇÃO ÓR | GÃOS DO GOVERNO 🧐 |           |
|--------------------------------------------|------------------|---------------|---------------------|-----------------|---------------|-------------------|-----------|
| gov.br                                     |                  |               |                     |                 |               | Alto Contraste    | 🔊 VLibras |
| ☆ Yoriar conta com CPF                     |                  |               |                     |                 |               |                   |           |
| Criar conta com CPF                        |                  |               |                     |                 |               |                   |           |
|                                            | Dados Cadastrais | Validar Dados | Habilitar Cadastro  | Cadastrar Senha | _             |                   | *         |
| Preencha os campos abaixo com seus dados   |                  |               |                     |                 |               |                   |           |
| CPF                                        |                  |               |                     |                 |               |                   |           |
| Digite somente números                     |                  |               |                     |                 |               |                   |           |
| Nome Completo                              |                  |               |                     |                 |               |                   |           |
| Digite seu nome completo                   |                  |               |                     |                 |               |                   |           |
| Li e estou de acordo com os Termos de uso. |                  |               |                     |                 |               |                   |           |
| Não sou um robó                            |                  |               |                     |                 |               |                   |           |
| Cancelar                                   |                  |               |                     |                 |               | Avançar           | )         |

O usuário deve informar todos o s dados e clicar no botão Avançar.

O usuário deve informar todos os campos, de todas as telas de cadastro.

Após clicar no botão Salvar, da última tela de cadastro, o sistema apresenta a Plataforma Carolina Bori.

Caso o usuário escolha a opção 'Validação Facial no App Meu Gov br", e o sistema verifica se o usuário já está cadastrado no Acesso Gob.br, será apresentada a tela, conforme imagem abaixo

Página 10

| goud                                                                                                    |                                                         |                                                | ACESSO A INFORMA                                   | ÇAO PARTICIPE                | LEGISLAÇÃO              | ORGAUS DO GO           | VERNO                  |          |
|----------------------------------------------------------------------------------------------------|---------------------------------------------------------|------------------------------------------------|----------------------------------------------------|------------------------------|-------------------------|------------------------|------------------------|----------|
| ه <mark>r</mark>                                                                                                    |                                                         |                                                |                                                    |                              |                         |                        | Alto Contraste         | 🔊 VLibra |
| > Criar conta com Validação Facial                                                                                                    |                                                         |                                                |                                                    |                              |                         |                        |                        |          |
| Criar conta com Validação Facial                                                                                                    |                                                         |                                                |                                                    |                              |                         |                        |                        |          |
|                                                                                                    | Validação Facial                                        | Dados Pessoais                                 | Habilitar Cadastro                                 | Cadastrar Senha              | _                       |                        |                        |          |
| A criação de sua conta <b>gov.br</b> pode ser realizada p<br>instalado em seu dispositivo móvel.<br>Se você já possui o aplicativo <b>Meu gov.br</b> , preench | por meio de validação fac<br>ha o formulário abaixo e e | ial, desde que vocé p<br>m seguida realize a l | oossua <b>Tituto Eleitor</b><br>eitura do QR-Code. | al ou Carteira Nacio         | nal de Habilita         | <b>ição</b> e o aplica | tivo <b>Meu gov.br</b> |          |
| CPF Digite somente números Li e estou de acordo com os Termos de uso.                                                                                          |                                                         |                                                | Você pode b                                        | aixar o aplicativo <b>Me</b> | <b>u gov.br</b> gratuii | amente nas loj         | jas de aplicativos:    |          |
|                                                                                                    |                                                         |                                                |                                                    | Google Play                  |                         | App Store              | e                      |          |
| Não sou um robô<br>reCAPTCHA<br>Privacidade - Terros                                                                                                    |                                                         |                                                |                                                    |                              |                         |                        |                        |          |

O usuário deve informar todos os dados e clicar no botão Gerar QR Code.

O usuário deve informar todos os campos, de todas as telas de cadastro.

Após clicar no botão Salvar, da última tela de cadastro, o sistema apresenta a Plataforma Carolina Bori.

Caso o usuário escolha a opção 'Banco Credenciado", e o sistema verifica se o usuário já está cadastrado no Acesso Gob.br, será apresentada a tela, conforme imagem abaixo

| govbr                                                               | CORONAVÍRUS (COVID-19) ACESSO À INFORMAÇÃO                   | PARTICIPE LEGISLAÇÃO    | ÓRGÃOS DO GOVERNO 🔗 |           |
|---------------------------------------------------------------------|--------------------------------------------------------------|-------------------------|---------------------|-----------|
| gov.br                                                              |                                                              |                         | Alto Contraste      | 🔊 VLibras |
| ☆ > Criar conta com o Autoatendimento de Bancos Credenciados        |                                                              |                         |                     |           |
| Criar conta com o Autoatendimento de Ban                            | cos Credenciados                                             |                         |                     |           |
| l⋧<br>Termos de Uso<br>────                                         | Selecionar Banco Dados Cadastrais Habilitar Cadastr<br>2 3 4 | ro Cadastrar Senha<br>5 |                     | *         |
| Crie sua conta <b>gov.br</b> utilizando o Autoatendimento de Bancos | Credenciados e adquira mais confiabilidade nas suas transaçõ | es com o governo.       |                     |           |
| Nós não teremos acesso aos seus dados bancários, você só pre        | cisa autorizar nosso acesso ao seu <b>nome</b> e CPF.        |                         |                     |           |
| Li e estou de acordo com os Termos de uso.                          |                                                              |                         |                     |           |
| Cancelar                                                            |                                                              |                         | Avançar             |           |
|                                                                     |                                                              |                         |                     |           |
|                                                                     |                                                              | Acesso à                |                     |           |

O usuário deve informar todos os dados e clicar no botão Avançar.

O usuário deve informar todos os campos, de todas as telas de cadastro.

Após clicar no botão Salvar, da última tela de cadastro, o sistema apresenta a Plataforma

#### Carolina Bori.

Caso o usuário escolha a opção 'Internet Banking", e o sistema verifica se o usuário já está cadastrado no Acesso Gob.br, será apresentada a tela, conforme imagem abaixo:

| govbr                                                                              |                                      | ACESSO À INFORMAÇÃO | PARTICIPE | LEGISLAÇÃO | ÓRGÃOS DO GOVERNO 🧐 |           |
|------------------------------------------------------------------------------------|--------------------------------------|---------------------|-----------|------------|---------------------|-----------|
| gov.br                                                                             |                                      |                     |           |            | Alto Contraste      | 🔊 VLibras |
| ☆ > Criar Conta com Internet Banking                                               |                                      |                     |           |            |                     |           |
| Criar Conta com Internet Banking                                                   |                                      |                     |           |            |                     |           |
| Realize <b>login</b> no <b>site</b> do Internet Banking do <b>seu banco</b> e gere | um <b>código</b> de acesso.          |                     |           |            |                     | *         |
| Em seguida, acesse a conta gov.br e utilize o código gerado co                     | omo sua <b>senha</b> .               |                     |           |            |                     |           |
| Observe se o seu banco informará algum prazo para liberar                          | o uso do código. Alguns bancos solio | titam até 48h.      |           |            |                     |           |
| Bancos disponíveis:                                                                |                                      |                     |           |            |                     |           |
| Banco do Brasil                                                                    |                                      |                     |           |            |                     |           |
| https://www.bb.com.br                                                              |                                      |                     |           |            |                     |           |
| Acesse serviços > previdência social > senha meu inss-nai                          |                                      |                     |           |            |                     |           |
| Banese                                                                             |                                      |                     |           |            |                     |           |
| https://www.banese.com.br                                                          |                                      |                     |           |            |                     |           |
| Acesse Internet Banking Banese > Serviços > Gerar Senha Meu INSS – N               | IAI                                  |                     |           |            |                     |           |
| Banrisul                                                                           |                                      |                     |           |            |                     |           |
| https://www.banrisul.com.br                                                        |                                      |                     |           |            |                     |           |
| Acesse Menu Serviços > Criar Código INSS                                           |                                      |                     |           |            |                     |           |
| Bradesco                                                                           |                                      |                     |           |            |                     |           |
| https://banco.bradesco                                                             |                                      |                     |           |            |                     |           |
| Acesse Outros Serviços > Documentos > INSS – Cadastrar Código Inicial              | de Acesso ao Portal Meu INSS (NAI)   |                     |           |            |                     |           |
| ltaú                                                                               |                                      |                     |           |            |                     |           |
| https://www.itau.com.br                                                            |                                      |                     |           |            |                     |           |
| Acesse Previdência > INSS > Cadastrar senha inicial de acesso ao Portal            | Meu INSS                             |                     |           |            |                     |           |
| Caiva Econômica Federal                                                            |                                      |                     |           |            |                     | (West     |
| https://internetbanking.caixa.gov.br                                               |                                      |                     |           |            |                     |           |
| Acesse FGTS e Serviços ao cidadão > INSS > Gerar Código de Acesso Se               | erviços INSS                         |                     |           |            |                     |           |
| Santander                                                                          |                                      |                     |           |            |                     |           |
| https://www.santander.com.br                                                       |                                      |                     |           |            |                     |           |
| Acesse Outros Produtos > Demais Serviços > NAI – Núcleo de Autentica               | ção Interbancária                    |                     |           |            |                     |           |
| Sicoph                                                                             |                                      |                     |           |            |                     |           |
| https://www.sicoob.com.br                                                          |                                      |                     |           |            |                     |           |
| Acesse Outras opções > Previdência Social > Senha Meu INSS > NAI                   |                                      |                     |           |            |                     |           |
| Banestes                                                                           |                                      |                     |           |            |                     |           |
| https://banestes.com.br                                                            |                                      |                     |           |            |                     |           |
| Acesse Internet Banking > Serviços > Gerar Senha Meu INSS - NAI                    |                                      |                     |           |            |                     |           |
|                                                                                    |                                      |                     |           |            |                     |           |
| Éntendi                                                                            |                                      |                     |           |            |                     |           |
|                                                                                    |                                      |                     |           |            |                     |           |

O usuário deve informar todos os dados e clicar no botão Entendi.

O usuário deve informar todos os campos, de todas as telas de cadastro.

Após clicar no botão Salvar, da última tela de cadastro, o sistema apresenta a Plataforma Caso o usuário escolha a opção "Certificado Digital", e o sistema verifica se o usuário já está cadastrado no Acesso Gob.br, será apresentada a tela, conforme imagem abaixo:

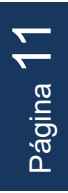

| govbr                                                                                                    |                                                                                                    | ACESSO À INFORMAÇÃO                                                                | PARTICIPE                                         | LEGISLAÇÃO                                           | ÓRGÃOS DO GOVERNO 🙎                                                                                             |           |
|----------------------------------------------------------------------------------------------------|----------------------------------------------------------------------------------------------------|------------------------------------------------------------------------------------|---------------------------------------------------|------------------------------------------------------|----------------------------------------------------------------------------------------------------|-----------|
| gov.br                                                                                                    |                                                                                                    |                                                                                    |                                                   |                                                      | Alto Contraste                                                                                                  | 🔊 VLibras |
| ☆ > Criar conta com Certificado Digital                                                                                                    |                                                                                                    |                                                                                    |                                                   |                                                      |                                                                                                    |           |
| Criar conta com Certificado Digital                                                                                                    |                                                                                                    |                                                                                    |                                                   |                                                      |                                                                                                    |           |
|                                                                                                    | Certificado Digital Dados Cad                                                                                                    | lastrais Cadastrar Ser<br>)3                                                       | nha                                               |                                                      |                                                                                                    | *         |
| O certificado digital ICP-Brasil funciona como uma identidad<br>como a web. Esse documento eletrónico é gerado e assinad<br>Gestor da ICP-Brasil, associa uma entidade (pessoa, process<br>Segurança de cada Autoridade Certificadora. | le virtual que permite a identificação se;<br>Jo por uma terceira parte confiável, ou s<br>so, servidor) a um par de chaves criptogi | gura e inequivoca do aut<br>eja, uma Autoridade Cer<br>ráficas. Os certificados co | tor de uma me<br>tificadora (AC)<br>ontém os dado | nsagem ou trar<br>que, seguindo<br>os de seu titular | nsação feita em meios eletrónicos,<br>• regras estabelecidas pelo Comitê<br>« conforme detalhado na Política de |           |
| Saiba Mais   Como obter                                                                                                    | $\searrow$                                                                                                    |                                                                                    |                                                   |                                                      |                                                                                                    |           |
| Li e estou de acordo com os Termos de uso.                                                                                                    |                                                                                                    |                                                                                    |                                                   |                                                      |                                                                                                    |           |
| <u>Cancelar</u>                                                                                                    |                                                                                                    |                                                                                    |                                                   |                                                      | Ler Certificado Digital                                                                                         |           |
|                                                                                                    |                                                                                                    |                                                                                    | ſ                                                 | Acesso à<br>Informação                               |                                                                                                    |           |

O usuário deve informar todos os dados e clicar no botão Ler Certificado Digital.

O usuário deve informar todos os campos, de todas as telas de cadastro.

Após clicar no botão Salvar, da última tela de cadastro, o sistema apresenta a Plataforma Caso o usuário escolha a opção "Certificado Digital em Nuvem", e o sistema verifica se o usuário já está cadastrado no Acesso Gob.br, será apresentada a tela, conforme imagem abaixo

| Criar conta com Certificado Digital em Nuvem<br>Agora a criação de sua conta <b>gov.br</b> pode ser realizada por meio de certificados digitais em nuvem.<br>Selecione uma das opções abaixo para cadastrar sua conta <b>gov.br</b> . |   |
|----------------------------------------------------------------------------------------------------|---|
| NeolD<br>Certificado na Nuvem NeolD                                                                                                    |   |
| SafelD<br>Certificado na Nuvem SafelD                                                                                                    | * |
| BirdID<br>BirdID Certificado na Nuvem BirdID                                                                                                    |   |
| RemoteID<br>Certificado na Nuvem RemoteID                                                                                                    |   |
| Vidaas<br>Certificado na Nuvem Vidaas                                                                                                    |   |

O usuário deve selecionar um tipo de certificado

O usuário deve informar todos os campos, de todas as telas de cadastro.

Após clicar no botão Salvar, da última tela de cadastro, o sistema apresenta a Plataforma

#### 3.2.2. Usuário já cadastrado no sistema Acesso Gov.br

. Caso o sistema verifique que o usuário já está cadastrado no Acesso Gov.br, será apresentada a tela, conforme imagem abaixo.

| govbr                                         |                  |               | 19) ACESSO À INFORM | AÇÃO PARTICIPE  | LEGISLAÇÃO | ÓRGÃOS DO GOVERNO 🧐 |           |
|-----------------------------------------------|------------------|---------------|---------------------|-----------------|------------|---------------------|-----------|
| gov.br                                        |                  |               |                     |                 |            | Alto Contraste      | 🔊 VLibras |
| ☆ Criar conta com CPF                         |                  |               |                     |                 |            |                     |           |
| Criar conta com CPF                           |                  |               |                     |                 |            |                     |           |
|                                               | Dados Cadastrais | Validar Dados | Habilitar Cadastro  | Cadastrar Senha | _          |                     | *         |
| Preencha os campos abaixo com seus dados      |                  |               |                     |                 |            |                     |           |
| CPF                                           |                  |               |                     |                 |            |                     |           |
| Digite somente números                        |                  |               |                     |                 |            |                     |           |
| Nome Completo                                 |                  |               |                     |                 |            |                     |           |
| Digite seu nome completo                      |                  |               |                     |                 |            |                     |           |
| Li e estou de acordo com os Termos de uso.    |                  |               |                     |                 |            |                     |           |
| Não sou um robô REAFTONA<br>Prisodes - Terros |                  |               |                     |                 |            |                     |           |
| Cancelar                                      |                  |               |                     |                 |            | Avançar             |           |

O usuário deve informar todos o s dados e clicar no botão Avançar. O sistema irá apresentar as telas para atualização do cadastro. Após a última tela de cadastro, será apresentada a Plataforma Carolina Bori.

Se o usuário precisa recuperar sua senha, por favor, leia o item 3.3 deste manual.

Caso o usuário escolha a opção 'Número do CPF, e o sistema verifica se o usuário já está cadastrado no Acesso Gob.br, será apresentada a tela, conforme imagem abaixo.

#### **3.3. Recuperar Senha / Alterar Dados**

Para Solicitar nova senha ou Alterar dados cadastrais, o usuário deve acionar o botão "esqueci minha senha" na página inicial do sistema.

O sistema apresentará a tela, conforme imagem abaixo:

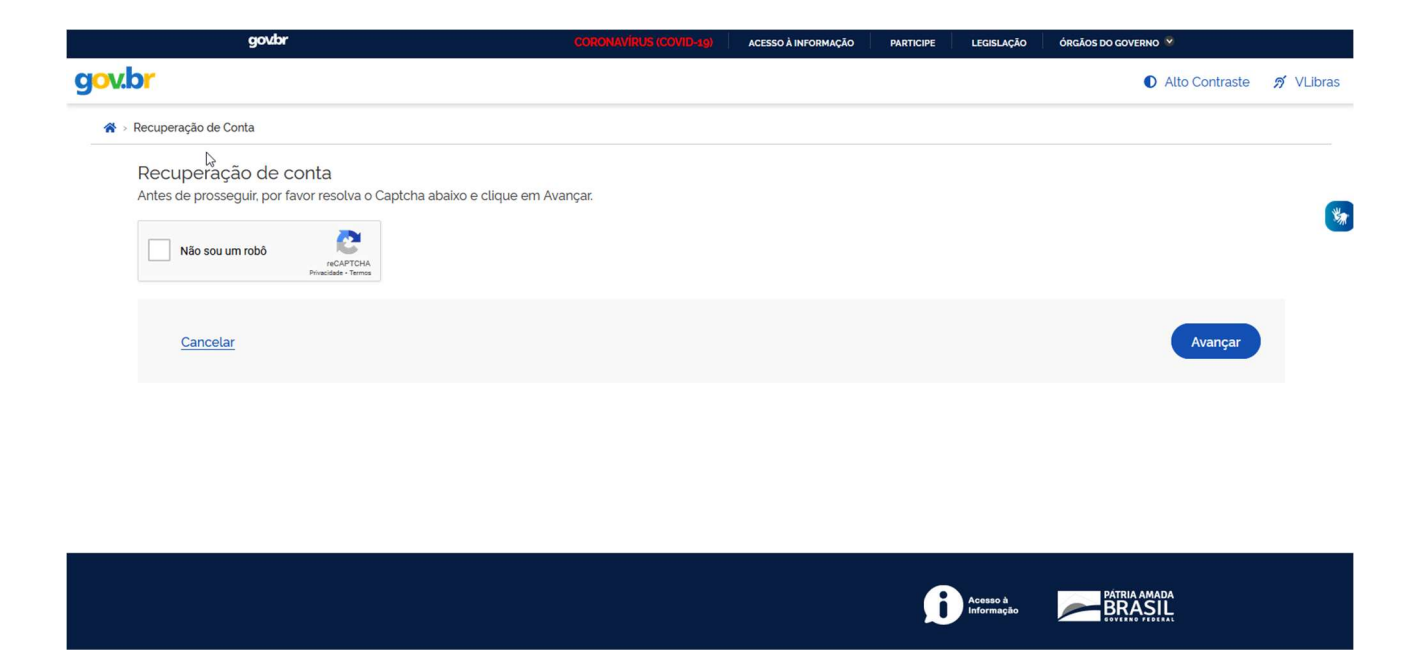

Após informar os dados necessários e "Avançar", o sistema irá enviar um e-mail com os dados de acesso ao sistema Plataforma Carolina Boris.

### 3.4. Sair do sistema

Para fechar o sistema com segurança, o usuário poderá clicar, a partir de qualquer página, no canto superior direito ( X), conforme imagem abaixo:

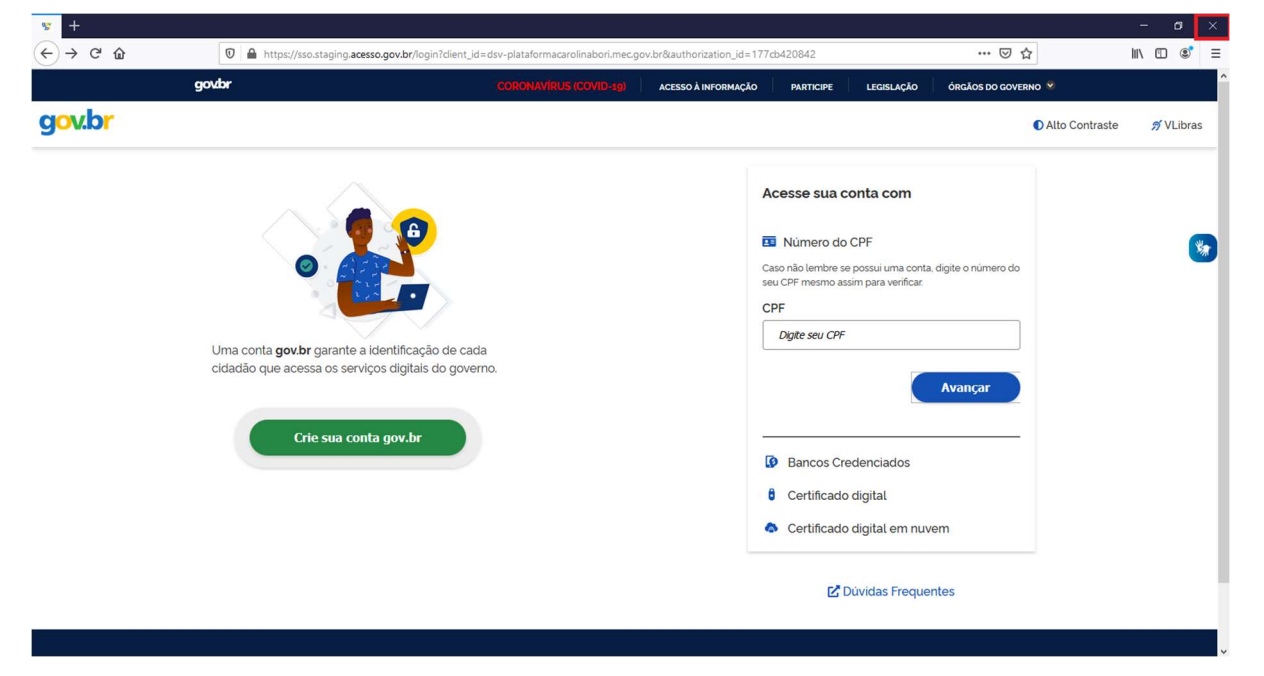